## A hallgató költségtérítési díját számla alapján cég, gazdasági társaság fizeti be

Eljárás menete:

- Jogi személy részére történő számlakérés esetén a hallgatónak kötelező egy *Számlakérési nyilatkozat*ot kitöltenie. A nyilatkozat a <u>www.neptun.bmf.hu</u> honlapon is megtalálható a "Nyomtatványok" menüpont alatt.
- A nyilatkozatra a Tanulmányi Osztály előzetesen rávezeti a költségtérítési díjat.
- A hallgató a cég képviselőjével kitölteti, aláíratja és lepecsételteti a nyilatkozatot.
- A Számlaigénylő nyilatkozatot beiratkozáskor a hallgató leadja a Tanulmányi Osztályon
- A kitöltött Számlakérési nyilatkozat leadásával egyidőben, a nyilatkozaton szereplő adatokat a hallgatónak rögzítenie kell a Neptun rendszerben is!
- Amennyiben nem rögziti a Neptunban a befizető szervezet adatait és nem állítja be a kiírt költségtérítési díjhoz befizetőként, "Késedelmes hivatalos adatszolgáltatás" miatt pótdíjat vetünk ki (2000 Ft) és csak ezen díj befizetése után állítjuk ki a számlát.
- Befizető adatainak felvitele:
  - <u>http://neptun.bmf.hu</u> honlapról belép hallgatóként a kapott azonosítóval és jelszóval a Neptun rendszerbe.
  - A **Pénzügyek/Befizetés** menüpontban a kiírt tétel sorában a "Lehetőségek"-re majd a "Befizető"-re kattintva tudják beállítani a befizetőt.

| Befizetés Vissz                       | afizetés                                                                                                    |              |        |                  |             |             |               |       |        |                    |
|---------------------------------------|----------------------------------------------------------------------------------------------------|--------------|--------|------------------|-------------|-------------|---------------|-------|--------|--------------------|
|                                       |                                                                                                    |              |        |                  |             |             |               |       |        |                    |
| Befizetendő                           | kiirt tételek[2008/09/2, Minden tipus                                                                       |              |        |                  |             |             |               | XLS   | 8      | <u>z</u>           |
| Név                                   | Félév Típus                                                                                                 | Tárgykód     | Összeg | Kiírás<br>dátuma | Szolg.telj. | Határidő    | Státusz       | Töröl | Befize | t                  |
| <u>Aláíráspót</u>                     | 2008/09/2                                                                                                   |              | 2000   | 2009.05.12.      | 2009.05.12  | 2009.05.26. | Aktív         |       |        | Lehetőségek        |
| BMF BMFTESZT<br>Szolgáltatások        | 2008/09/2 Leckekönyv kivonat /félév/<br>(Budapest)                                                          |              | 500    | 2009.05.11.      | 2009.05.11  | 2009.05.11. | Aktív         |       |        | <u>Lehetőségek</u> |
| <u>BMF BMFTESZT</u><br>Szolgáltatások | Elveszett állandó, ill. ideiglenes<br>2008/09/2 diákigazolványért fizetendő<br>szolgáltatási díj (Budapest) | BMFFelvenni  | 360    | 2009.05.05.      | 2009.05.05  | 2009.05.05. | Aktív         |       |        | <u>Lehetőségek</u> |
| BMF BMFTESZT<br>Szolgáltatások        | 2008/09/2 Leckekönyv kivonat /félév/<br>(Budapest)                                                          | BMFEkvivalen | \$ 500 | 2009.05.12.      | 2009.05.12  | 2009.05.12. | Aktív         |       |        | <u>Lehetőségek</u> |
| BMF BMFTESZT<br>Szolgáltatások        | 2008/09/2 Államvizsga adminisztrációs díj<br>(Budapest)                                                     |              | 5000   | 2009.05.19.      | 2009.05.19  | 2009.0 Lehe | tőségek       |       |        | Lehetőségek        |
| BMF BMFTESZT<br>Szolgáltatások        | 2008/09/2 Leckekönyv kivonat /félév/<br>(Budapest)                                                          |              | 500    | 2009.04.22.      | 2009.04.22  | 2009.0 Meg  | euu<br>osztás |       |        | <u>Lehetőségek</u> |
| BMF BMFTESZT<br>Szolgáltatások        | 2008/09/2 Aláírás pótlás                                                                                    | BMFFelvenni  | 2000   | 2009.04.24.      | 2009.04.24  | . 2009.0 OS | zevon<br>zető |       |        | Lehetőségek        |
| <u>költség</u>                        | 2008/09/2                                                                                                   |              | 234000 | 2009.05.11.      | 2009.05.04  | 2009.00.10  | AKUV          |       |        | Lehetőségek        |
| Találatok száma:8/<br>Tovább T        | s<br>örlés                                                                                                  |              |        |                  |             |             |               |       |        |                    |

- Az adatok rögzítése, illetve a szervezet kiválasztására, amennyiben a szervezet még nem szerepel a listában a "Pénzügyek/Beállítások/Szervezetek" menüpontban van lehetőség.
- Cég esetében a szervezet típusa: 'Partnerszervezet'.

| Beállítások      |           |             |                      |                                  |
|------------------|-----------|-------------|----------------------|----------------------------------|
| Bankszámlaszámok | Partnerek | Szervezetek | Megosztási szabályok | Adóigazolások kedvezményezettjei |
|                  |           |             |                      |                                  |

| Új szervezet felvétele |                  |
|------------------------|------------------|
| Szervezet adatok       |                  |
| Név(*):                |                  |
| Szervezet típusa:      | Partnerszervezet |
| Felettes szervezet:    |                  |
| Adószám(*):            |                  |
| Bankszámlaszám( * ):   |                  |
| Cím adatok             |                  |
| Ország(*):             | Magyarország 🗸   |
| Irányítószám( * ):     |                  |
| Város(*):              |                  |
| Cím(*):                |                  |
| Mentés Mégsem          |                  |

- o Kötelezően megadandó adatok: Név, Adószám, Bankszámlaszám, Cím
- Az új szervezetet beállítás előtt az adatbázisban el kell fogadtatni a Neptun csoporttal.

**Magánszemély esetén** a "Befizető típusánál" a **Partnert** kell beállítani. Amennyiben a befizető nem a hallgató, akkor első lépésként a befizető adatait kell a Neptun rendszerben rögzíteni.

Partner felvitelére a Pénzügyek/Beállítások/Partnerek /Új partner felvitele felületen van lehetőség.

**Cég esetében a Szervezet típust** választva tudjuk beállítani. (Az adatok rögzítése a következőképpen történik: Pénzügyek/Beállítások/Szervezetek/ Új saját szervezet/ Új szervezet felvitete gomb.)

## Befizető hozzárendelése:

Pénzügyek/Befizetés menüpontban a kiírt tétel sorában a "Lehetőségek"re majd a "Befizetőre" kattintva

| Kiírt tétel                        |         |            |        |             | 1 🖈 🔎   |
|------------------------------------|---------|------------|--------|-------------|---------|
| Jogcím neve                        |         | Név        | Összeg | Szolg.telj. | Státusz |
| K KKNAVM SZFVAR Költségtérítésidíj |         | költségizé | 234000 | 2009.05.04. | Aktív   |
| Találatok száma:1/1                |         |            |        |             |         |
| Befizető típusa:<br>Befizető:      | Partner | ~          | ]      |             |         |
| Befizető:                          | -       |            | ]      |             |         |
| Adószám:                           |         |            |        |             |         |
| Adószám:<br>Adóazonosító:          |         |            | ]      |             |         |
| Adószám:<br>Adóazonosító:<br>Cím:  |         | ×          | ]      |             |         |

A Befizető típusát kiválasztva van lehetőség Partnert vagy Szervezetet beállítani befizetőnek.

## Tétel megbontása:

Amennyiben nem a teljes költségtérítési díj fizetését vállalja át a cég: A **Pénzügyek/Befizetés** menüpontban a **"Lehetőségek**"-re majd a "**Megosztásra**" kattintva van lehetőség összegszerűen a tétel megbontására.

| zetés Vissza                                                                                                    |                                                           |                                                                            |                                  |               |        |                      |                  |                      |                    |           |          |                  |
|----------------------------------------------------------------------------------------------------|-----------------------------------------------------------|----------------------------------------------------------------------------|----------------------------------|---------------|--------|----------------------|------------------|----------------------|--------------------|-----------|----------|------------------|
| fizetendő l                                                                                                    | kiírt tétele                                              | k[2008/09/2, Mi                                                            | nden típus]                      |               |        |                      |                  |                      |                    | XLS       | 8        | * 🏅              |
| ,                                                                                                    | Félév                                                     | Típus                                                                      |                                  | Tárgykód      | Összeg | Kiírás<br>dátuma     | Szolg.telj.      | Határidő             | Státus             | z 🗌 Töröl | Befize   | t                |
| íráspót                                                                                                    | 2008/09/2                                                 |                                                                            |                                  |               | 2000   | 2009.05.12.          | 2009.05.12       | . 2009.05.2          | 26. Aktív          |           |          | <u>Lehetőséd</u> |
| <u>BMFTESZT</u><br>dáltatások                                                                                     | 2008/09/2                                                 | Leckekönyv kivonat<br>(Budapest)                                           | /félév/                          |               | 500    | 2009.05.11.          | 2009.05.11       | . 2009.05.1          | .1. Aktív          |           |          | <u>Lehetőséd</u> |
| <u>BMFTESZT</u><br>gáltatások                                                                                     | 2008/09/2                                                 | Elveszett állandó, ill.<br>diákigazolványért fiz<br>szolgáltatási díj (Bur | ideiglenes<br>:etendő<br>dapest) | BMFFelvenni   | 360    | 2009.05.05.          | 2009.05.05       | . 2009.05.0          | )5. Aktív          |           |          | <u>Lehetőséc</u> |
| <u>BMFTESZT</u><br>iáltatások                                                                                     | 2008/09/2                                                 | Leckekönyv kivonat<br>(Budapest)                                           | /félév/                          | BMFEkvivalens | 500    | 2009.05.12.          | 2009.05.12       | . 2009.05.1          | .2. Aktív          |           |          | Lehetőséd        |
| <u>BMFTESZT</u><br>jáltatások                                                                                     | 2008/09/2                                                 | Államvizsga adminis<br>(Budapest)                                          | ztrációs díj                     |               | 5000   | 2009.05.19.          | 2009.05.19       | . 2009.0 Le          | hetőségel<br>ővebb | <b>‹</b>  |          | Lehetőséd        |
| <u>BMFTESZT</u><br>jáltatások                                                                                     | 2008/09/2                                                 | Leckekönyv kivonat<br>(Budapest)                                           | /félév/                          |               | 500    | 2009.04.22.          | 2009.04.22       | . 2009.0 M           | egosztás           |           |          | Lehetőséd        |
| <u>BMFTESZT</u><br>táltatások                                                                                     | 2008/09/2                                                 | Aláírás pótlás                                                             |                                  | BMFFelvenni   | 2000   | 2009.04.24.          | 2009.04.24       | . 2009.0 Ö           |                    |           |          | Lehetőséd        |
| éq.                                                                                                    | 2008/09/2                                                 |                                                                            |                                  |               | 234000 | 2009.05.11.          | 2009.05.04       | . 2009.0 <del></del> | efizető            |           |          | Lehetősé         |
| ovább Tö                                                                                                    | rlés                                                      |                                                                            |                                  |               |        |                      |                  |                      |                    |           |          |                  |
| ovább   Tö<br><b>rt tétele</b>                                                                                    | rlés<br><mark>k mega</mark>                               | sztása                                                                     |                                  |               |        |                      |                  |                      |                    |           |          |                  |
| t tétele<br>iírt téte                                                                                             | rlés<br>k mego                                            | sztása                                                                     |                                  | _             | _      | _                    | _                | ļ                    | XLS                | 8         | <u>_</u> |                  |
| rt tétele<br>iírt téte                                                                                            | rlés<br>k mego                                            | sztása                                                                     |                                  |               |        | Össze                | ŝĝ               |                      | XIS                | 8         | ×        |                  |
| t tétele<br>iírt téte<br>v                                                                                        | k mega                                                    | sztása                                                                     |                                  |               |        | <b>Össze</b><br>3400 | <b>eg</b><br>200 |                      | XIS.               | 8.        |          |                  |
| t tétele<br>iírt téte<br>iírt téte<br>iség                                                                        | rlés<br><b>k mego</b><br> <br>ma:1/1                      | sztása                                                                     |                                  |               |        | <b>Össze</b><br>3400 | <b>9</b><br>90   |                      | XLS                | 8.        |          |                  |
| t tétele<br>iirt téte<br>iirt téte<br>itség<br>álatok szá                                                         | rlés<br>k mego<br>l<br>ma:1/1<br>el meg                   | osztása                                                                    |                                  |               |        | <b>Össze</b><br>3400 | <b>eg</b><br>00  | 4                    | XIS                | 8.        |          |                  |
| rt tétele<br>iírt téte<br>iírt téte<br>ltség<br>lálatok szá<br>Kiírt téte<br>Els                                  | rlés<br><b>k mego</b><br>I<br>ma:1/1<br>el meg<br>ő részö | osztása<br>osztása<br>sszeg (Ft)                                           |                                  |               |        | <b>Ö₅sze</b><br>3400 | <b>eg</b><br>00  |                      | XLS                | 8         |          |                  |
| t tétele<br>iírt téte<br>iírt téte<br>iírt téte<br>iírt téte<br>siírt téte<br>Els<br>Másodi                       | rlés<br>k mego<br>ma:1/1<br>el meg<br>ő részö<br>k részö  | osztása<br>osztása<br>sszeg (Ft)                                           |                                  |               |        | <b>Össze</b><br>340( | <b>Pg</b><br>00  |                      | XIS.               | 8.        |          |                  |
| t tétele<br>iírt téte<br>iírt téte<br>iírt téte<br>iírt téte<br>tség<br>álatok szá<br>číírt téte<br>Els<br>Másodi | lés<br>k mego<br>ma:1/1<br>el meg<br>ő részö<br>k részö   | osztása<br>osztása<br>sszeg (Ft)<br>sszeg (Ft)                             |                                  |               |        | <b>Össze</b><br>3400 | <b>eg</b><br>00  |                      | XIS.               | 8.        |          |                  |

A helyesen kitöltött és rögzített nyilatkozatok alapján a cég részére a Főiskola kiállítja a számlát és postázza a cégnek. Az elkészült elektronikusan aláírt számlát a Hallgató a Pénzügyek/Számlák menüpontban letölti és kinyomtathatja.

A számlát befizetés előtt kell kérni. Kiállított számlát nem áll módunkban módosítani!